## Tôi bị quên mật khẩu đăng nhập vào eSign thì phải làm sao?

Trong trường hợp bị quên mật khẩu đăng nhập, anh chị thực hiện theo các thao tác sau:

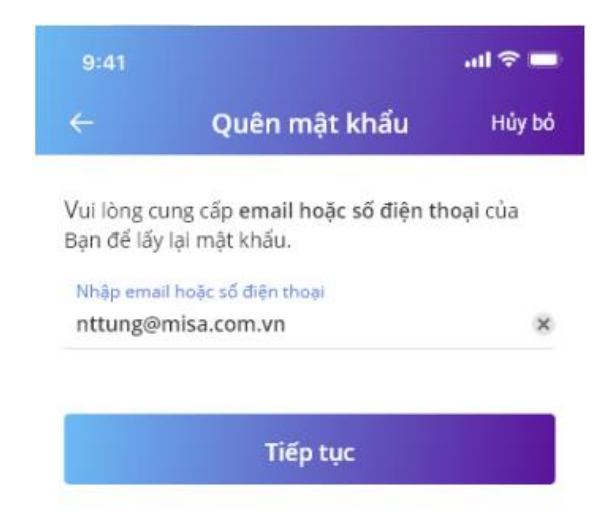

Bước 1: Nhấn Quên mật khẩu sau đó chọn Tiếp tục

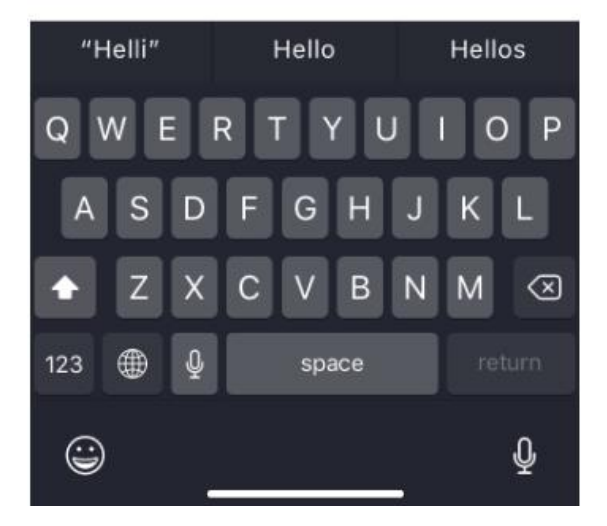

**Bước 2:** Nhập mã xác nhận được gửi vào email hoặc số điện thoại để xác thực. Sau đó nhấn **Tiếp tục**.

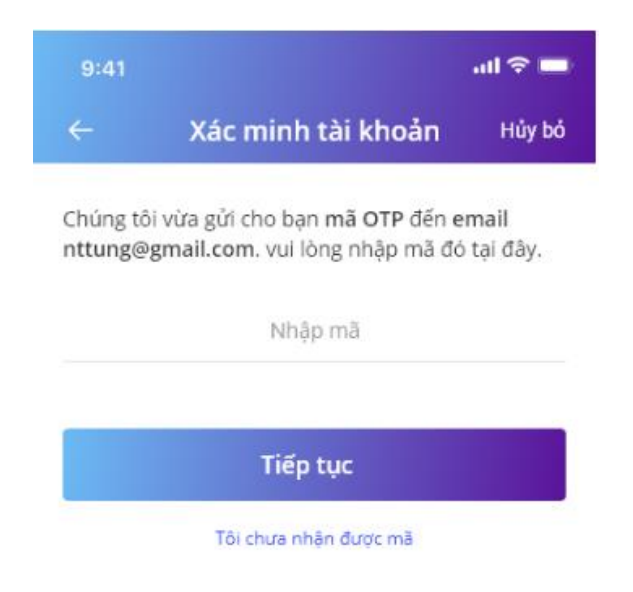

| 1         | 2<br>^BC | 3<br>D E F           |
|-----------|----------|----------------------|
| 4<br>вні  | 5<br>JKL | 6<br><sup>MN0</sup>  |
| 7<br>pors | 8<br>TUV | 9<br><sup>wxyz</sup> |
|           | 0        | $\otimes$            |
|           |          |                      |
|           |          | -                    |

## Bước 3: Nhập mật khẩu mới và nhấn Xác nhận.

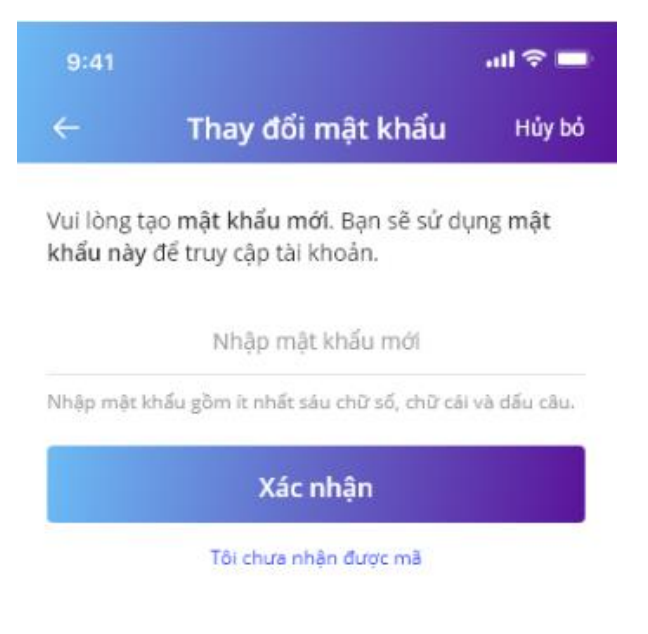

| 1         | 2<br>^BC | 3<br>DEF            |  |
|-----------|----------|---------------------|--|
| 4<br>сні  | 5<br>JKL | 6<br><sup>MN0</sup> |  |
| 7<br>pors | 8<br>TUV | 9<br>wxyz           |  |
|           | 0        | $\otimes$           |  |
|           |          |                     |  |
| N         |          |                     |  |